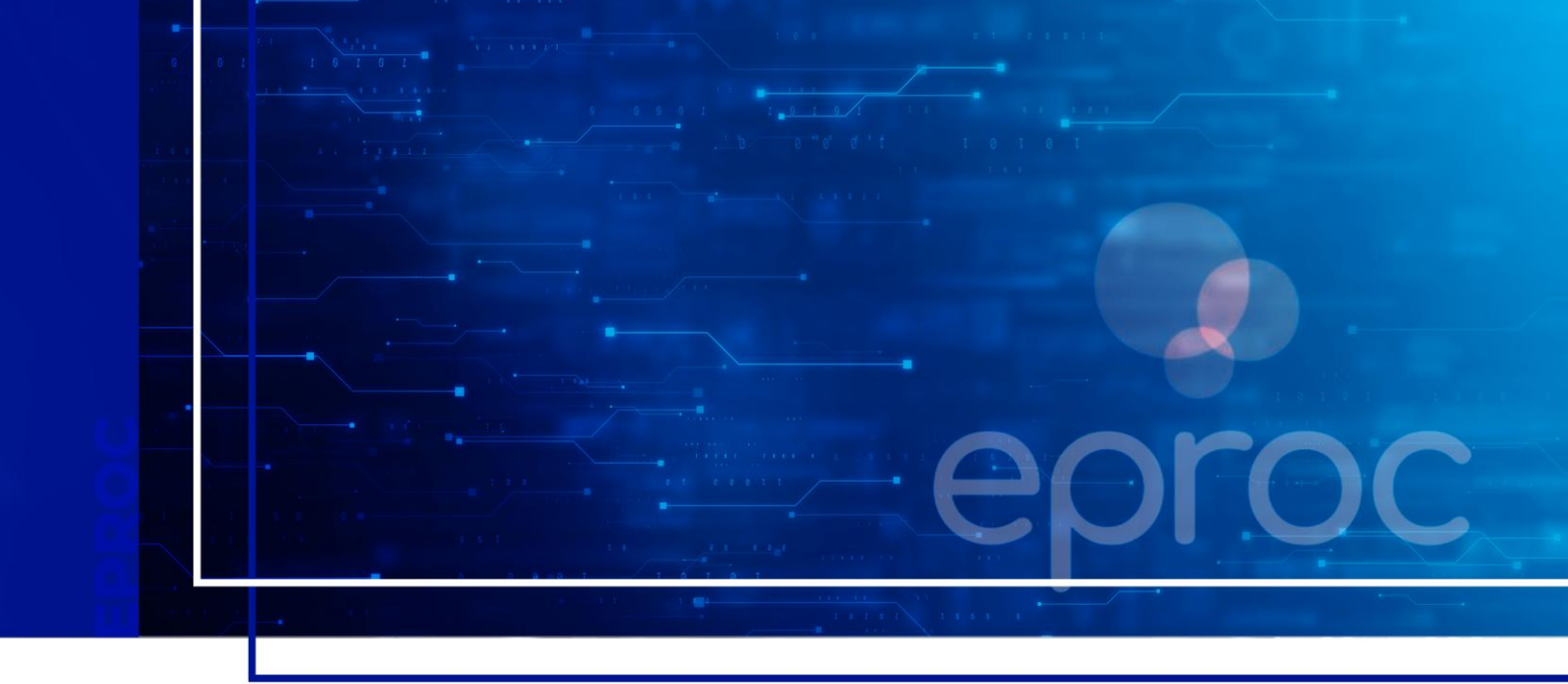

# **CUSTAS INICIAIS**

## Eproc para Advogado

Atualizado em **31/03/2025.** 

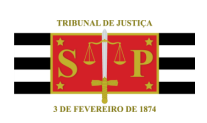

SGP 4 - Diretoria de Capacitação, Desenvolvimento de Talentos, Novos Projetos, Governança em Gestão de Pessoas e Análise de Desempenhos Funcionais

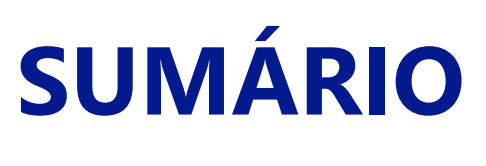

### **CUSTAS INICIAIS**

| CUSTAS INICIAIS                                     | 3  |
|-----------------------------------------------------|----|
| Justiça Gratuita                                    | 5  |
| Justiça Paga                                        | 7  |
| Parcelamento de Custas Iniciais                     | 12 |
| Custas Complementares – Alteração do valor da causa | 13 |
| Custas processuais em Cumprimento de sentença       | 13 |
| Conceito de Boleto Único                            | 14 |
| CRÉDITOS                                            | 15 |

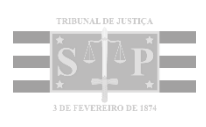

### **CUSTAS INICIAIS**

O Eproc permite a geração da guia de recolhimento de custas iniciais diretamente no sistema.

Quando do cadastro de uma petição inicial, ao inserir o valor da causa, o sistema calcula automaticamente o valor das custas iniciais de acordo com a classe processual, respeitando o mínimo de 5 (cinco) e máximo de 3.000 (três mil) UFESPs, nos termos da Lei nº 11.608/2003.

| eticionamento Eletrônico (1 de 5) - Informações do<br>ormações do processo >> Assuntos >> Partes Autoras >> Documentos | processo                                |                  |
|----------------------------------------------------------------------------------------------------|-----------------------------------------|------------------|
| nformações Preliminares                                                                                                |                                         |                  |
| Desejo entrar com a ação em:                                                                                           | Valor da Causa: (R\$)                   | (Somente números |
| LocalidadeTeste                                                                                                    | ✓ 50.000,00                             |                  |
| Rito:                                                                                                    | Previsão de Custas:                     | R\$ 750,00       |
| RITO ORDINÁRIO (COMUM)                                                                                                 | ✓ Não se aplica                         |                  |
| Área:                                                                                                    |                                         |                  |
| Cível                                                                                                    | <ul> <li>Incluir outros advo</li> </ul> | gados            |
| Classe processual:                                                                                                    |                                         |                  |
| DESPEJO POR FALTA DE PAGAMENTO CUMULADO COM COBRANÇA                                                                   | ~                                       |                  |
| Nível de Sigilo do Processo: 🕡                                                                                         |                                         |                  |
| Sem Sigilo (Nível 0)                                                                                                   | ~                                       |                  |
| Tipo Justiça:                                                                                                    |                                         |                  |
| TUSP - PRIMEIRO GRAU                                                                                                   | ~                                       |                  |

Descrição da imagem: tela de cadastro da petição inicial com destaque na classe processual e no campo "Valor da Causa" com a "Previsão de Custas" calculada automaticamente pelo sistema.

Na etapa 3 de 5 do cadastro de uma petição inicial, ao informar a parte ativa do processo, o advogado deverá informar a situação da Justiça Gratuita, se **"requerida"** ou **"não requerida"**. Referida informação irá refletir na tela de "Custas Processuais".

| tormações do processo >> Assuntos >> Partes Autorss >> Partes Autorss >> Partes Autorss >> Partes Autorss >> Partes Autorss >> Partes Autorss >> Partes Autorss >> Partes Autorss >> Partes Autorss >> Partes Autorss >> Partes Autorss >> Partes Autorss >> Consultar<br>Consulta<br>Pessoa Jurídica  Pessoa Jurídica  Pes | Peticionamento                 | Eletrônico (3 de 5) - Par             | rtes (autores)        |                    |               |            |                    |                      | 0                |
|----------------------------------------------------------------------------------------------------|--------------------------------|---------------------------------------|-----------------------|--------------------|---------------|------------|--------------------|----------------------|------------------|
| Consulta   Ipo Pessoa:   Oltros Documentos:   Pessoa:   Pessoa:   Pesquisar pela razão social:                                                                                                    | informações do processo        | >> Assuntos >> Partes Autoras >> Part | tes Rés >> Documentos |                    |               |            | Consultar Novo     | < Anterior Próxima > | <u>C</u> ancelar |
| Ipo Pessoa: CN[J: Outros Documentos:   Pessoa Jurídica v Ecocha o Tipo v   Pessoa Jurídica v  Econsultar Prefessoa Jurídica v  Consultar Prefessoa Jurídica v  Consultar Prefessoa Jurídica V  Consultar Prefessoa Jurídica V  Consultar Prefessoa Jurídica V  Consultar Prefessoa Jurídica V  Consultar None v  Consultar Prefessoa Jurídica V  Consultar None v  Consultar Prefessoa Jurídica V  Consultar None v  Consultar None v  <                                                                                                    | Consulta                       |                                       |                       |                    |               |            |                    |                      |                  |
| Pessoa Juridica       v       Escolha o Tipo       v         Pessoa Juridica       v       Escolha o Tipo       v         Pessoa Juridica       V       Escolha o Tipo       v         Pessoa Juridica       V       Consultar       Consultar                                                                                                    | Tipo Pessoa:                   | CNPJ:                                 | Sem CNPJ:             | Outros Documentos: |               |            |                    |                      | Ações            |
| Nome       CPF / CNPJ       Tipo de Parte       Principal?       Tipo Representação       Justiça Gratulta       Ações         BANCO BRADESCO S.A       60.746.948/0001-12       AUTOR       Sim       Definir (Opcional)       Não Requerida       Ações         Ver totalizador de partes       Ver totalizador de guáss geradas para este processo       Sim       Definir (Opcional)       Requerida       Requerida       Requerida       Ações                                                                                                    | Pessoa Jurídica 🐱              |                                       | ~                     | Escolha o Tipo 🗸 🗸 |               |            |                    |                      |                  |
| Nome       CPF / CNP J       Tipo de Parte       Principal 7       Tipo Representação       Justiça Gratulta       Ações         BANCO BRADESCO S.A.       60.746.948/0001-12       AUTOR       Sim       Definir (Opcional)       Não Requerida       Não Requerida       Não Requerida       Ver totalizador de partes         Ver totalizador de partes       Custas Processuais:       Não Requerida       Ver totalizador de guías geradas para este processo       Ver totalizador de guías geradas para este processo       Ver totalizador de guías geradas para este processo       Ver totalizador de guías geradas para este processo       Ver totalizador de guías geradas para este processo       Ver totalizador de guías geradas para este processo                                                                                                    | Pesquisar pela razão so        | ocial:                                |                       |                    |               |            |                    |                      |                  |
| Partes ( <u>autores</u> ) a utilizar neste ajuizamento           Nome         CPF / CNPJ         Tipo de Parte         Principal?         Tipo Representação         Justiça Gratulta         Ações           BANCO BRADESCO S.A.         60.746.948/0001-12         AUTOR         Sim         Definir (Opcional)         Não Requerida         Xi           Ver totalizador de partes         Costas Processuais:         Não Reguerida         Requerida         Xi                                                                                                    |                                |                                       |                       |                    | Consultar     |            |                    |                      |                  |
| Partes (autores) a utilizar neste ajuizamento           Nome         CPF / CNPJ         Tipo de Parte         Principal?         Tipo Representação           BANCO BRADESCO S.A.         60.746.948/0001:12         AUTOR         Sim         Definir (Opcional)         Não Requerida         Ações           Ver totalizador de partes         Ver totalizador de guass geradas para este processo         Sim         Definir (Opcional)         Não Requerida         Requerida         Requerida<                                                                                                    |                                |                                       |                       |                    |               |            |                    |                      |                  |
| Nome         CPF / CNPJ         Tipo de Parte         Principal?         Tipo Representação         Justiça Gratulta         Ações           BANCO BRADESCO S.A.         60.746.948/0001-12         AUTOR         Sim         Definir (Opcional)         Não Requerida         Não Requerida         Não Re                                                                                                    | Partes <u>(autores)</u> a util | lizar neste ajuizamento               |                       |                    |               |            |                    |                      |                  |
| BANCO BRADESCO S.A. 60.746.948/0001-12 AUTOR Sim Definir (Opcional) Não Requerida Nilo Requerida Requerida    |                                | Nome                                  |                       | CPF / CNPJ         | Tipo de Parte | Principal? | Tipo Representação | Justiça Gratuita     | Ações            |
| Ver totalizador de partes Custas Processuais: Não há registro de guias geradas para este processo Consultar Novo e Anterior Procima a Capeelor                                                                                                    | BANCO BRADESCO S.A             | Α.                                    |                       | 60.746.948/0001-12 | AUTOR         | Sim        | Definir (Opcional) | Não Requerida 🗸 🗸    | <b>.</b>         |
| Ver totalizador de partes Custas Processuais: Não há registro de guias peradas para este processo Consultar Non e Anterior Environa a Cancelor                                                                                                    |                                |                                       |                       |                    |               |            |                    | Não Requerida        |                  |
| Ver totalizador de partes Custas Processuais: Não há registro de guías para este processo Consultar Num e Anterior Etrorma a Cancelor                                                                                                    |                                |                                       |                       |                    |               |            |                    | Requerida            |                  |
| Custas Processuais:<br>Não há registro de guias geradas para este processo                                                                                                    | Ver totalizador de parte       | s                                     |                       |                    |               |            |                    |                      |                  |
| Não há registro de guias geradas para este processo                                                                                                    | Custas Processuais:            |                                       |                       |                    |               |            |                    |                      |                  |
| Consultar Nova cAnterior Provina Cancelar                                                                                                    | Não há registro de guias       | geradas para este processo            |                       |                    |               |            |                    |                      |                  |
|                                                                                                    |                                |                                       |                       |                    |               |            | Consultar Novo     | < Anterior Próvima > | Cancelar         |

Descrição da imagem: tela de cadastro da petição inicial, etapa 3 de 5, com destaque no campo "Justiça Gratuita".

Informados os demais dados requeridos para o cadastro da inicial e confirmada a distribuição do processo, o advogado deverá acionar o botão "Gerar Custas" para visualização e gestão das custas geradas pelo cadastro da inicial.

| Peticionamento Eletrônico                                                                       |              |                  |                         | 0              |
|-------------------------------------------------------------------------------------------------|--------------|------------------|-------------------------|----------------|
|                                                                                                 | Gerar Custas | Imprimir Extrato | Enviar uma nova petição | <u>F</u> echar |
| Processo distribuído.                                                                           |              |                  |                         |                |
| Nº Processo:                                                                                    |              |                  |                         |                |
| 4000966-51.2025.8.26.0960                                                                       |              |                  |                         |                |
| Chave para Consulta<br>428742472025                                                             |              |                  |                         |                |
| Classe<br>Despejo por Falta de Pagamento Cumulado Com Cobrança                                  |              |                  |                         |                |
| Magistrado<br>MAGISTRADO TESTE - Juizo Titular 1 da VaraTeste                                   |              |                  |                         |                |
| Partes<br>BANCO BRADESCO S.A <b>AUTOR</b><br>X<br>AZUL LINHAS AEREAS BRASILEIRAS S.A <b>RÉU</b> |              |                  |                         |                |
| Custas Processuais<br>Não foi gerada guia de custas para o pagamento de custas processuais      |              |                  |                         |                |
|                                                                                                 | Gerar Custas | Imprimir Extrato | Enviar uma nova petição | <u>F</u> echar |

Descrição da imagem: tela de confirmação do peticionamento eletrônico com destaque para o botão "Gerar Custas".

Será aberta a janela **"Custas Processuais"**. Nessa tela, na seção "Tipo de Citação", o advogado deverá selecionar entre as opções "Carta registrada com AR digital" ou "Oficial de Justiça". Selecionada a opção desejada, clicar em "Continuar".

| ustas Processuais                                                                                |       |
|--------------------------------------------------------------------------------------------------|-------|
| Valor da causa: <b>R\$ 50.000,00</b>                                                             |       |
| Competência/Classe: Civil - Contratos Civis / Despejo por Falta de Paga<br>Cumulado Com Cobrança | ament |
| Parte                                                                                            |       |
| BANCO BRADESCO S.A. (principal) - AUTOR                                                          |       |
| Situação da justiça gratuita: <b>Não requerida</b>                                               |       |
| Situação do CPF/CNPJ da parte: 60.746.948/0001-12 Ativa                                          |       |
| ipo de citação                                                                                   |       |
| AZUL LINHAS AEREAS BRASILEIRAS S.A. (principal) - RÉU (incluir endereço)                         |       |
| 0                                                                                                |       |
| Rua                                                                                              |       |
| (Residencial) (28/03/2025)                                                                       |       |
|                                                                                                  |       |
|                                                                                                  |       |
| AR (Central compartilhada de mandados ainda não coberta pelo EPROC)                              |       |

Descrição da imagem: janela "Custas Processuais" com destaque na seção "Tipo de citação".

Será habilitada na mesma janela as seções **"Guias"** e **"Itens de Recolhimento"**, onde estarão presentes as custas relativas à Taxa Judiciária Inicial e despesas com citação dependendo da solicitação de Justiça Gratuita ou não.

#### Justiça Gratuita

Caso o advogado, quando do cadastro da inicial, tenha selecionado a opção "Requerida" no campo "Justiça Gratuita", as custas relativas à **taxa judiciária inicial** e à **despesa com citação**, além de outras que porventura tiver cadastrado, estarão localizadas na seção "Itens de Recolhimento" de forma tachada, permanecendo nessa configuração até que o magistrado decida pela concessão da justiça gratuita ou não. Uma vez concedida, os itens permanecerão tachados durante todo o curso do processo.

| F        | Parte           |                       |                                                        |                 |                   |                |                          |           |
|----------|-----------------|-----------------------|--------------------------------------------------------|-----------------|-------------------|----------------|--------------------------|-----------|
|          | BANCO           | BRADESCOS             | .A. (principal) - AUTOR                                |                 |                   |                |                          | ~         |
| S        | ituação         | da justiça gra        | tuita: Requerida                                       |                 |                   |                |                          |           |
| S        | ituação         | do CPF/CNPJ           | da parte: 60.746.948/0001-12 <b>Ativa</b>              |                 |                   |                |                          |           |
| $ \geq $ |                 |                       |                                                        |                 |                   |                |                          |           |
| 6        | luiae           |                       |                                                        |                 |                   |                |                          |           |
|          | Julas           |                       |                                                        |                 |                   |                |                          |           |
| N        | ão exist        | tem guias a se        | rem exibidas                                           |                 |                   |                |                          |           |
| L        |                 |                       |                                                        |                 |                   |                |                          |           |
| It       | ens d           | le recolhir           | nento                                                  |                 |                   |                |                          |           |
|          | ID              | Data                  | Item                                                   | Qtd             | Valor             | Efetivado      | Memória de<br>cálculo    | Ações     |
|          | <del>9765</del> | <del>31/03/2025</del> | TJSP - Taxa Judiciária - Inicial - Ações Cíveis        | <del>1,00</del> | <del>750,00</del> |                | Detalhes                 |           |
|          |                 |                       | TJSP - AR DIGITAL - gerada nos processos               |                 |                   |                |                          |           |
|          | 9766            | <del>31/03/2025</del> | Executivos Fiscais Municipais - Convênio<br>Prefeitura | <del>1,00</del> | <del>37,66</del>  | <del>Não</del> | Detalhes                 |           |
|          |                 |                       |                                                        |                 |                   |                |                          | R\$ 0,00  |
|          |                 |                       |                                                        |                 |                   |                |                          |           |
| L        |                 |                       |                                                        |                 |                   |                |                          |           |
|          |                 | Guia para <u>Ag</u>   | ravo Guia para A <u>p</u> elação Incluir conduçã       | o <u>O</u> fic  | ial de Ju         | stiça Inc      | luir <u>I</u> tem de rec | olhimento |
|          |                 |                       |                                                        |                 |                   |                | Gerar <u>G</u> uia       | Eechar    |

Descrição da imagem: janela "Custas Processuais" com destaque nas seções "Guias" e "Itens de Recolhimento", na situação da justiça gratuita como "Requerido" e nos itens presentes na seção "Itens de recolhimento".

Caso o pedido de Justiça Gratuita seja <u>indeferido</u> pelo magistrado, ou ainda, caso a Justiça Gratuita seja <u>revogada</u> durante o curso do processo:

- O sistema irá gerar automaticamente uma guia para pagamento. Essa guia será composta pelos itens de recolhimento que antes estavam tachados na seção "Itens de Recolhimento" e ficará disponível na seção "Guias", bem como na seção "Eventos" na capa do processo; e
- Com a guia gerada, o advogado poderá realizar o pagamento.

| Parte<br>BANCO BRA<br>Situação da ju<br>Situação do Cl | DESCO S.A. (prin<br>stiça gratuita: <b>Ind</b><br>PF/CNPJ da parte | cipal) - AUTOR<br>eferida<br>: 60.746.948/0001-12 | Ativa     |            |                          |                             |               |                         |                              |                    | •      |
|--------------------------------------------------------|--------------------------------------------------------------------|---------------------------------------------------|-----------|------------|--------------------------|-----------------------------|---------------|-------------------------|------------------------------|--------------------|--------|
| Nr Guia                                                | Data                                                               | Tipo de guia                                      | Situação  | Valor      | Itens                    | Forma de pa                 | gamento       | Memória de cálcu        | lo Açõ                       | es                 |        |
| 2785                                                   | 31/03/2025                                                         | Custas Iniciais                                   | Em aberto | R\$ 787,66 | <u>Itens da guia</u> ▼   | Pagamentos▼                 |               | Detalhes                | Imprimir   Cancelar su       | bguias             |        |
| Itens de re<br>Não existem it                          | ecolhimento<br>ens a serem exibi                                   | ldos                                              |           |            | Guia para <u>A</u> gravo | Guia para A <u>p</u> elação | Incluir condi | ução Qficial de Justiça | Incluir Item de recolhimento | Gerar <u>G</u> uia | Voltar |

Descrição da imagem: tela "Custas Processuais" com destaque nos itens sem tachado após o indeferimento do pedido de justiça gratuita.

#### Atenção

Independentemente da concessão da Justiça Gratuita, o advogado deverá cadastrar todos os itens de recolhimento referentes às suas solicitações de serviços ou diligências, permitindo, assim, a correta contabilização das custas finais em caso de indeferimento/revogação da justiça gratuita ou sucumbência de parte que não seja beneficiária.

Por fim, ainda na seção "Itens de recolhimento", ao clicar sobre o botão **"detalhes"** existente na coluna "Memória de cálculo", o sistema apresenta o detalhamento do cálculo para o item.

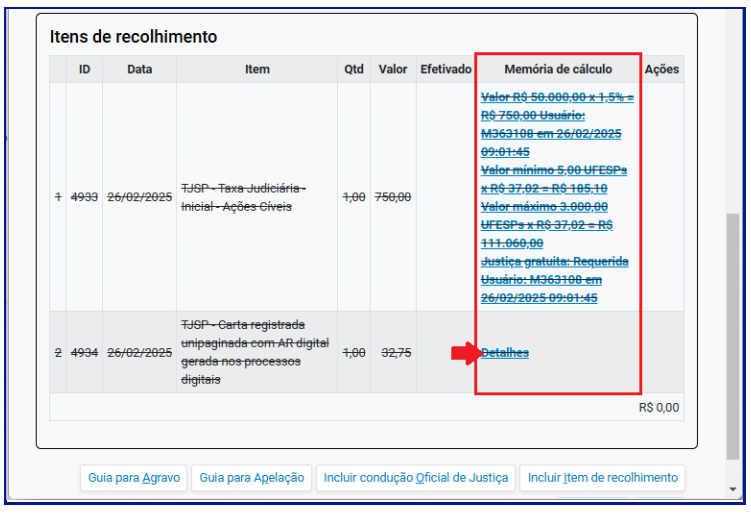

Descrição da imagem: janela "Custas Processuais" com destaque no botão "Detalhes" expandido, apresentado o detalhamento do cálculo do item.

6

#### Justiça Paga

Em caso de **justiça paga** (justiça gratuita não requerida quando da distribuição do processo), as custas geradas pela distribuição da inicial estarão localizadas na seção "Guias", sem o tachado, indicando que o pagamento pode ser realizado. Neste caso, todos itens serão apresentados como sendo apenas uma guia.

| Custa                              | s Proce                                                   | ssuais                                           | ;                                            |                      |                                   |                            |                       | (                                                             |
|------------------------------------|-----------------------------------------------------------|--------------------------------------------------|----------------------------------------------|----------------------|-----------------------------------|----------------------------|-----------------------|---------------------------------------------------------------|
| Valo<br>Com<br><b>Cum</b>          | r da caus:<br>petência/<br><b>ulado Co</b> i              | a: <b>R\$ 5</b><br>/Classe<br><b>m Cob</b> i     | 0.000,0<br>e: Civil -<br>rança               | 0<br>Contr           | atos C                            | ivis / Despe               | jo por Fa             | lta de Pagamento                                              |
| Parte<br>BAN<br>Situaçã<br>Situaçã | CO BRADESCO<br>io da justiça g<br>io do CPF/CN            | D S.A. (prir<br>ratuita: <b>Nâ</b><br>PJ da part | ncipal) - AU<br>io requerida<br>e: 60.746.94 | TOR<br>9<br>48/0001- | 12 Ativa                          |                            |                       | <b>,</b>                                                      |
| GUIA<br>Nr<br>Guia                 | S<br>Data                                                 | Tipo de<br>guia                                  | Situação                                     | Valor                | Itens                             | Forma de<br>pagamento      | Memória<br>de cálculo | Ações                                                         |
| 2787                               | 31/03/2025                                                | Custas<br>Iniciais                               | Em<br>aberto                                 | R\$<br>787,66        | <u>ltens da</u><br>g <u>uia ▼</u> | Pagamentos ▼               | <b>Detalhes</b>       | <u>Imprimir   Extrair itens  </u><br><u>Cancelar subguias</u> |
| <b>Itens</b><br>Não ex             | <b>de recolh</b><br>istem itens a s<br>Guia para <i>j</i> | imento<br>serem exib                             | idos<br>Guia para A                          | pelação              | Incluir o                         | condução <u>Q</u> ficial d | le Justiça            | ncluir <u>Item</u> de recolhimente                            |

Descrição da imagem: janela "Custas Processuais" com destaque nas seções "Guias", na situação da justiça gratuita como "Não Requerido" e no item único presente na seção "Guias".

Para visualizar todos os itens que compõem a guia de forma individualizada, o advogado deverá clicar em **"Itens da Guia"**.

| Nr<br>Guia | a | D    | ata     | Tipo de<br>guia         | Situação                                  | Valor                      | Itens                              | Forma<br>pagam | a de<br>iento | Mer<br>de ca | nória<br>álculo | Ações                                       |               |
|------------|---|------|---------|-------------------------|-------------------------------------------|----------------------------|------------------------------------|----------------|---------------|--------------|-----------------|---------------------------------------------|---------------|
| 278        | 7 | 31/0 | 3/2025  | Custas<br>Iniciais      | Em<br>aberto                              | R\$<br>787,66              | <u>ltens da</u><br>g <u>uia </u> ▲ | <u>Pagamer</u> | ntos ▼        | Deta         | hes             | <u>Imprimir   Extrai</u><br>Cancelar subgui | r itens<br>as |
| ſ          |   | ID   | Dat     | a                       |                                           | Item                       |                                    |                | Qtd           | Valor        | Efetivad        | Memória de<br>o cálculo                     | Açõe          |
|            | 1 | 9769 | 31/03/  | 2025 TJS                | P - Taxa Judi                             | iciária - Inio             | cial - Ações                       | s Cíveis       | 1,00          | 750,00       |                 | Detalhes                                    |               |
| 1          | 2 | 9770 | 31/03/: | TJS<br>2025 Exe<br>Pret | P - AR DIGITA<br>cutivos Fisca<br>feitura | AL - gerada<br>ais Municip | a nos proce<br>pais - Convé        | essos<br>ênio  | 1,00          | 37,66        | Não             | <u>Detalhes</u>                             |               |

Descrição da imagem: janela "Custas Processuais" com destaque no botão "Itens da guia" e nos itens constantes na composição da guia.

Já o botão "Detalhes" permite ao advogado visualizar os detalhes da geração da guia.

| Nr<br>Guia | Data       | Tipo de guia             | Situação     | Valor           | Itens                              | Forma de<br>pagamento | Memória<br>de<br>cálculo                                                                                                    | Ações                                                                   |
|------------|------------|--------------------------|--------------|-----------------|------------------------------------|-----------------------|----------------------------------------------------------------------------------------------------|-------------------------------------------------------------------------|
| 764        | 24/02/2025 | Custas<br>Intermediarias | Em<br>aberto | R\$<br>1.032,75 | <u>Itens</u><br><u>da</u><br>guia▼ | Pagamentos ▼          | <u>Detalhes</u>                                                                                                    | <u>Imprimir</u>  <br><u>Extrair itens</u>  <br><u>Cancelar subguias</u> |
| Guia       | is         |                          |              |                 |                                    |                       | Ŧ                                                                                                    |                                                                         |
| Nr<br>Guia | Data       | Tipo de guia             | Situação     | Valor           | Itens                              | Forma de<br>pagamento | Memória de<br>cálculo                                                                                                    | Ações                                                                   |
| 764        | 24/02/2025 | Custas<br>Intermediarias | Em<br>aberto | R\$<br>1.032,75 | <u>Itens</u><br>da<br>guia▼        | <u>Pagamentos</u> ▼   | Guia gerada<br>no valor de<br>R\$ 1.032.75<br>Usuário:<br>M363108<br>em<br>24/02/2025<br>Guia gerada<br>para o<br>convénio 1 -<br>cód.<br>3429814.<br>Usuário:<br>M363108<br>em<br>24/02/2025 | Imprimir  <br>Extrair itens  <br>Cancelar subguli                       |

Descrição da imagem: janela "Custas Processuais" com destaque no botão "Detalhes" acionado apresentado os detalhes da guia.

Na coluna "Ações" estão as funções:

Imprimir: permite ao advogado gerar o arquivo "Detalhes da Guia" para impressão.
 Uma vez acionado, o arquivo é gerado em uma nova aba do navegador.

| Guia       | S          |                          |              |                 |                             |                       |                          |                                                    |
|------------|------------|--------------------------|--------------|-----------------|-----------------------------|-----------------------|--------------------------|----------------------------------------------------|
| Nr<br>Guia | Data       | Tipo de guia             | Situação     | Valor           | Itens                       | Forma de<br>pagamento | Memória<br>de<br>cálculo | Ações                                              |
| 764        | 24/02/2025 | Custas<br>Intermediarias | Em<br>aberto | R\$<br>1.032,75 | <u>Itens</u><br>da<br>guia▼ | Pagamentos ▼          | <u>Detalhes</u>          | Imprimir  <br>Extrair itens  <br>Cancelar subguias |

Descrição da imagem: janela "Custas Processuais" com destaque no botão "Imprimir".

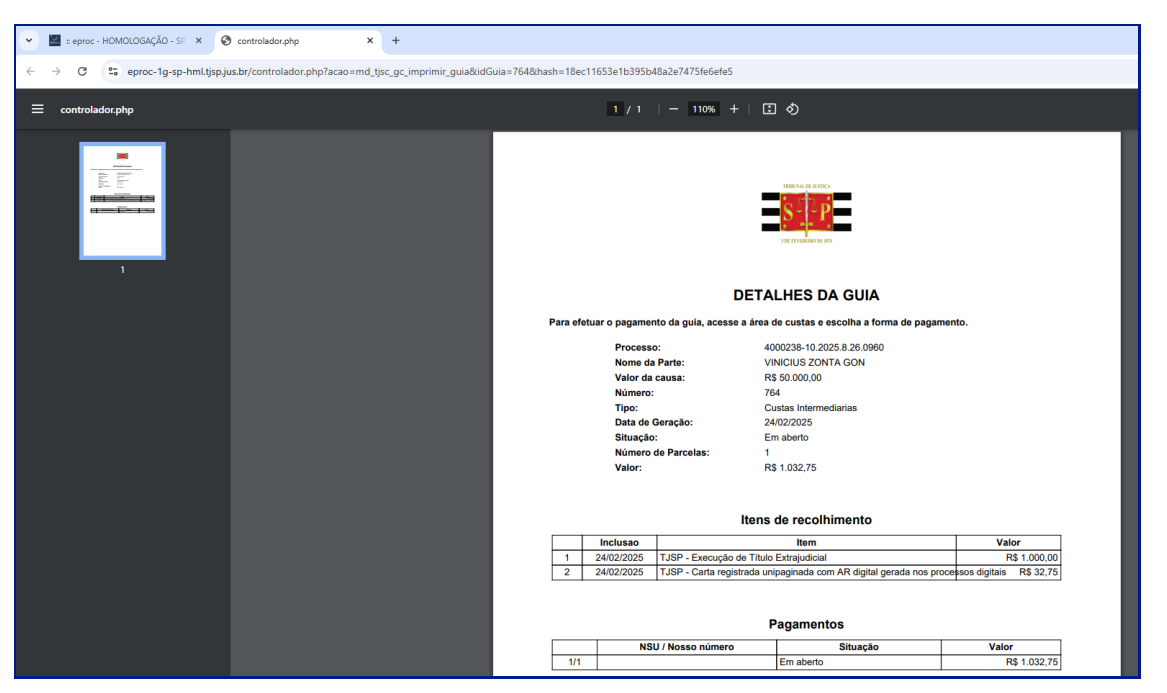

Descrição da imagem: arquivo "Detalhes da Guia" para impressão em uma nova aba do navegador.

 Extrair Itens: essa opção, além de cancelar os boletos não pagos, retira os itens da guia, permitindo, assim, que estes possam ser adicionados a outro em uma nova guia a ser gerada.

| Guia       | S          |                          |              |                 |                                    |                       |                          |                                                    |
|------------|------------|--------------------------|--------------|-----------------|------------------------------------|-----------------------|--------------------------|----------------------------------------------------|
| Nr<br>Guia | Data       | Tipo de guia             | Situação     | Valor           | Itens                              | Forma de<br>pagamento | Memória<br>de<br>cálculo | Ações                                              |
| 764        | 24/02/2025 | Custas<br>Intermediarias | Em<br>aberto | R\$<br>1.032,75 | <u>Itens</u><br><u>da</u><br>guia▼ | Pagamentos ▼          | <u>Detalhes</u>          | Imprimir  <br>Extrair itens  <br>Cancelar subguias |

Descrição da imagem: janela "Custas Processuais" com destaque no botão "Extrair itens".

Ao acionar o botão, os itens que compõem a guia voltam a ser apresentados na seção "Itens de Recolhimento", bem como o status dessa guia é alterado para cancelado.

| Nr<br>Guia                                                                    | Data                                                                                     | Tipo de guia                        | Situação | Valor      | Iten | S          | Form<br>pagar     | na de<br>mento | Memória de<br>cálculo                    | Ações |  |
|-------------------------------------------------------------------------------|------------------------------------------------------------------------------------------|-------------------------------------|----------|------------|------|------------|-------------------|----------------|------------------------------------------|-------|--|
| 813 26/02/2025 Custas Cancelado R8 Itens da 1.032,75 guia ▼ Pagamentos        |                                                                                          |                                     |          |            |      |            | ntos ▼            | Detalhes In    |                                          |       |  |
| Itens de recolhimento<br>ID Data Item Qtd Valor Efetivado Memória:<br>cálculo |                                                                                          |                                     |          |            |      |            |                   |                |                                          |       |  |
| tens                                                                          | de recolh                                                                                | imento                              | Item     |            |      | Qtd        | Valor             | Efetivado      | Memória de<br>cálculo                    | Ações |  |
| 1 49                                                                          | Description         Description           0         Data           42         26/02/2023 | 1imento<br>7JSP - Taxa Ju<br>Cíveis | Item     | al - Ações |      | <b>Qtd</b> | Valor<br>1.000,00 | Efetivado      | Memória de<br>cálculo<br><u>Detalhes</u> | Ações |  |

Descrição da imagem: janela "Custas Processuais" com destaque na situação da guia constando como "cancelada" e nos itens remetidos para a seção "Itens de recolhimento".

 Cancelar subguias: permite ao advogado cancelar boletos não baixados. Esta ação não cancela a guia como um todo, apenas a subguia.

| Nr<br>Guia | D      | ata    | Tipo de g              | uia  | Situaçã      | o Valor       | Itens                            | Forma de<br>pagamento     | Memória de<br>cálculo | Ações                                           |
|------------|--------|--------|------------------------|------|--------------|---------------|----------------------------------|---------------------------|-----------------------|-------------------------------------------------|
| 831        | 26/0   | 2/2025 | Custas<br>Intermediari | as   | Em<br>aberto | R\$<br>782,75 | <u>Itens da</u><br>guia▼         | Pagamentos ▼              | <b>Detalhes</b>       | Imprimir   Extrair itens  <br>Cancelar subguias |
| 832        | 26/0   | 2/2025 | Custas<br>Intermediari | as   | Em<br>aberto | R\$<br>185,10 | <u>Itens da</u><br>g <u>uia▼</u> | <u>Pagamentos</u> ▲       | <u>Detalhes</u>       | Imprimir   Extrair itens  <br>Cancelar subguias |
| Su         | Ibguia | Forma  | Emissão                | Venc | imento F     | Pagamento     | Valor Sit                        | uação Nosso C<br>Número C | CJ ERP II             | lens                                            |
| 71         | 5      | ERP    | 26/02/2025             | 10/0 | 3/2025       |               | R\$ <u>Em</u><br>185.10 ab       | <u>1</u><br>erto          | Itens of recold       | le<br>imento▼ Pagamente                         |

Descrição da imagem: janela "Custas Processuais" com destaque no botão "Cancelar subguias".

Uma vez acionado o botão, o status da subguia cancelada é alterado para "cancelado".

| Gui       | as             |        |                         |                |               |                                    |                            |                          |                                                                  |
|-----------|----------------|--------|-------------------------|----------------|---------------|------------------------------------|----------------------------|--------------------------|------------------------------------------------------------------|
| Nr<br>Gui | aDa            | ata    | Tipo de guia            | a Situação     | Valor         | Itens                              | Forma de<br>pagamento      | Memória<br>de<br>cálculo | Ações                                                            |
| 83        | 1 26/02        | 2/2025 | Custas<br>Intermediaria | Em<br>s aberto | R\$<br>782,75 | <u>Itens</u><br>da<br>guia▼        | Pagamentos ▼               | <u>Detalhes</u>          | <u>Imprimir</u>  <br><u>Extrair itens</u>  <br>Cancelar subguias |
| 83        | <b>2</b> 26/02 | 2/2025 | Custas<br>Intermediaria | Em<br>s aberto | R\$<br>185,10 | <u>Itens</u><br><u>da</u><br>guia▼ | Pagamento  <br>Pagamentos▲ | <u>Detalhes</u>          | <u>Imprimir</u>  <br>Extrair itens                               |
|           | Subguia        | Forma  | Emissão                 | Vencimento     | Pagamen       | to Valor                           | Situação Nos<br>Núm        | iso CCJ E                | RP Itens                                                         |
| ⇒         | 715            | ERP    | 26/02/2025              | 10/03/2025     |               | R:<br>185,10                       | Cancelado                  |                          | <u>Itens de</u><br>recolhimento ▼                                |

Descrição da imagem: janela "Custas Processuais" com destaque na subguia com o status "cancelado".

Para gerar um novo link de pagamento para os itens da subguia cancelada, o advogado deverá clicar em "Pagamento".

| G | ui         | as      |       |                         |    |              |               |                             |           |                        |            |             |                       |                |                                                        |
|---|------------|---------|-------|-------------------------|----|--------------|---------------|-----------------------------|-----------|------------------------|------------|-------------|-----------------------|----------------|--------------------------------------------------------|
| G | Nr<br>Guia | Da      | ata   | Tipo de gui             | а  | Situação     | Valor         | Itens                       |           | Forma d<br>pagamen     | e<br>to    | M<br>c      | emóri<br>de<br>álculo | a              | Ações                                                  |
| ; | 831        | 26/02   | /2025 | Custas<br>Intermediaria | as | Em<br>aberto | R\$<br>782,75 | <u>Itens</u><br>da<br>guia▼ |           | Pagamento              | 5 🔻        | De          | talhes                | In<br>ED<br>Ca | <u>nprimir  </u><br>(trair itens  <br>ancelar subguias |
| ; | 832        | 26/02   | /2025 | Custas<br>Intermediaria |    | Em<br>aberto | R\$<br>185,10 | <u>Itens</u><br>da<br>guia▼ |           | Pagament<br>Pagamentos | 0<br>5 🛦   | De          | talhes                | <u>In</u><br>E | <u>nprimir</u>  <br>ttrair itens                       |
|   | :          | Subguia | Forma | Emissão                 | Ve | encimento    | Pagamen       | to Valo                     | r         | Situação               | Nos<br>Nún | sso<br>1ero | ссј                   | ERP            | Itens                                                  |
|   |            | 715     | ERP   | 26/02/2025              | 10 | /03/2025     |               | F<br>185,1                  | R\$<br> 0 | <u>Cancelado</u>       |            |             |                       |                | <u>Itens de</u><br>recolhimento ▼                      |

Descrição da imagem: janela "Custas Processuais" com destaque no botão "Pagamento" habilitado após o cancelamento da subguia.

Uma nova subguia será gerada para efetivação do pagamento.

| Nr<br>Guia | D      | ata    | Tipo de g             | uia   | Situaç       | ão  | Valor         | Iter                   | IS      | Fo<br>pa      | orma de<br>gamento | '        | Memó<br>cálc | ria de<br>ulo   |                               | Aç                | ões                                |
|------------|--------|--------|-----------------------|-------|--------------|-----|---------------|------------------------|---------|---------------|--------------------|----------|--------------|-----------------|-------------------------------|-------------------|------------------------------------|
| 831        | 26/0   | 2/2025 | Custas<br>Intermediar | ias   | Em<br>aberto | ,   | R\$<br>782,75 | <u>Itens</u><br>guia V | da<br>L | <u>Pagar</u>  | <u>mentos</u> ▼    | 0        | etalh        | <u>es</u>       | Imprimir<br>Cancelar          | <u>Ext</u><br>sub | <u>rair itens</u><br>g <u>uias</u> |
| 832        | 26/0   | 2/2025 | Custas<br>Intermediar | ias   | Em<br>aberto | ,   | R\$<br>185,10 | <u>Itens</u><br>guia V | da<br>L | <u>Pagar</u>  | mentos 🔺           | <u>D</u> | etalho       | <u>95</u>       | Imprimir<br>Cancelar          | <u>Ex</u><br>sub  | <u>rair itens</u><br>g <u>uias</u> |
| S          | ubguia | Forma  | Emissão               | Venc  | imento       | Pag | amento        | Valor                  | Situ    | iação         | Nosso<br>Número    | ссл      | ERP          |                 | tens                          |                   |                                    |
| 7          | 15     | ERP    | 26/02/2025            | 10/0  | 3/2025       |     |               | R\$<br>185,10          | Can     | <u>celado</u> |                    |          |              | Itens<br>recolt | <u>de</u><br>nimento ▼        |                   |                                    |
| 7          | 17     | ERP    | 26/02/2025            | 10/03 | 3/2025       |     |               | R\$<br>185.10          | Em a    | aberto        |                    |          |              | Itens<br>recolt | <u>de</u><br>pimento <b>V</b> | Pa                | gamen                              |

Descrição da imagem: janela "Custas Processuais" com destaque na nova subguia gerada.

Já o botão "Pagamentos" permite ao advogado acessar o link para pagamento da guia.

| Guia       | S          |                          |              |                 |                             |                       |                          |                                                                         |
|------------|------------|--------------------------|--------------|-----------------|-----------------------------|-----------------------|--------------------------|-------------------------------------------------------------------------|
| Nr<br>Guia | Data       | Tipo de guia             | Situação     | Valor           | Itens                       | Forma de<br>pagamento | Memória<br>de<br>cálculo | Ações                                                                   |
| 764        | 24/02/2025 | Custas<br>Intermediarias | Em<br>aberto | R\$<br>1.032,75 | <u>Itens</u><br>da<br>guia▼ | <u>Pagamentos</u> ▼   | <u>Detalhes</u>          | <u>Imprimir</u>  <br><u>Extrair itens</u>  <br><u>Cancelar subguias</u> |

Descrição da imagem: janela "Custas Processuais" com destaque no botão "Pagamentos".

Uma vez acionado, são apresentados os "Itens de recolhimento" que compõem a guia. Para continuar para o pagamento da guia, o advogado deverá clicar em "**Pagamento**". O advogado será remetido para a página do sistema de custas judiciais ERP para efetivação do pagamento.

| lr Gui | a      | Data   | 1    |           | Tipo de gu                                                                                            | ia       | Situa    | ição     |            | Valor             | Ite              | ns             | Forma        | de pagar        | nento       | Me             | emóri      | a de cá         | Iculo           |                     | Aç            | ŏes              |               |
|--------|--------|--------|------|-----------|----------------------------------------------------------------------------------------------------|----------|----------|----------|------------|-------------------|------------------|----------------|--------------|-----------------|-------------|----------------|------------|-----------------|-----------------|---------------------|---------------|------------------|---------------|
| 76     | 4 24   | 1/02/2 | 025  | Cust      | as Intermedi                                                                                          | arias    | Em ab    | erto     | R          | \$ 1.032,75       | Itens da g       | <u>guia</u> ▼  | Pagame       | ntos 🛦          |             | Deta           | alhes      |                 |                 | <u>Imprimir   I</u> | Extrair itens | Cancelar su      | <u>bguias</u> |
| S      | ubguia | F      | orma |           | Emissão                                                                                               | Vencin   | nento    | Р        | agame      | ento              | Valor            | Sit            | tuação       | Nosso           | Númer       | ·o (           | CCJ        | ERP             |                 | Itens               |               | -                |               |
| 643    | 3      | ER     | P    | 24/0      | 02/2025                                                                                               | 06/03/20 | )25      |          |            |                   | R\$ 1.032,7      | 75 <u>Em a</u> | <u>berto</u> |                 |             |                |            |                 | <u>Itens de</u> | recolhimer          | nto 🔺         | Pagame           | nto           |
|        | ID     | PIR    | Seq  | Seq<br>tp | Item                                                                                                  | Valor    | CCJ<br>1 | CCJ<br>2 | inf<br>DOF | repassar<br>CGOFJ | Repasse<br>CGOFJ | Repasse        | Remessa      | Confirm<br>CGOF | ação I<br>J | Informa<br>DOF | ar Re<br>9 | epasse<br>erado | Repasse         | Remessa             | Confirmação   | Sit<br>devolução | Ni<br>devolu  |
|        | 1437   | 4616   | 1    | 1         | TJSP -<br>Execução<br>de Título<br>Extrajudicial                                                      | 1.000,00 | þ        |          |            |                   |                  |                |              |                 |             |                |            |                 |                 |                     |               |                  |               |
|        | 1438   | 4617   | 2    | 2         | TJSP - Carta<br>registrada<br>unipaginada<br>com AR<br>digital<br>gerada nos<br>processos<br>digitais | 32,75    | 5        |          |            |                   |                  |                |              |                 |             |                |            |                 |                 |                     |               |                  |               |

Descrição da imagem: janela "Custas Processuais" como botão "Pagamentos" acionado e destaque nos "Itens de recolhimento" e no botão "Pagamento".

Ainda, uma vez gerada a guia, esta também é lançada junto com o seu link na seção "Eventos" na capa do processo. Clicando sobre o número da subguia em azul, o advogado também é remetido para a página do sistema de custas judiciais ERP para concluir o pagamento.

| Eventos |                     |                                                                      |         |                             |
|---------|---------------------|----------------------------------------------------------------------|---------|-----------------------------|
| Evento  | Data/Hora           | Descrição                                                            | Usuário | Documentos                  |
| 4       | 28/02/2025 09:41:23 | Ato ordinatório praticado                                            | M374755 | 2ATOORD1                    |
| 3       | 24/02/2025 12:03:03 | Link para pagamento - Guia: 764, subguia: 643                        | M363108 | Evento nilo gerou documento |
| 2       | 24/02/2025 12:02:58 | Juntada - Guia Gerada - VINICIUS ZONTA GON - Guia 764 - R\$ 1.032,75 | M363108 | GUIAS DE CUSTAST            |
| 1.      | 24/02/2025 12:02:10 | Distribuido por sorteio (UTS01UTS01)                                 | M363108 | EINC1                       |

Descrição da imagem: capa do processo com destaque para a seção "Eventos" e na guia gerada com link para pagamento

#### Parcelamento de Custas Iniciais

O parcelamento das custas iniciais, mediante boleto, deverá ser solicitado ao Juiz do processo, a quem competirá definir o número de parcelas. Quando for deferido pelo magistrado o parcelamento de custas iniciais, via boleto, os links de pagamento de cada uma das parcelas serão gerados pela unidade judicial e ficam disponíveis para o advogado na área de custas da parte.

| arte        |                    |                                                                                                    |                 |            |        |            |                        |              |                              |             |               |                    |           |
|-------------|--------------------|----------------------------------------------------------------------------------------------------|-----------------|------------|--------|------------|------------------------|--------------|------------------------------|-------------|---------------|--------------------|-----------|
| 3ANCO BRA   | ADESCO S.A. (pr    | rincipal) - EXE                                                                                                    | QUENTE          |            |        |            |                        |              |                              |             |               |                    |           |
| uação da ju | istiça gratuita: N | lão requerida                                                                                                    |                 |            |        |            |                        |              |                              |             |               |                    |           |
| Jação do Cl | PF/CNPJ da pa      | rte: 60.746.94                                                                                                    | 8/0001-12 Ativa |            |        |            |                        |              |                              |             |               |                    |           |
| uiae        |                    |                                                                                                    |                 |            |        |            |                        |              |                              |             |               |                    |           |
| Nr Guia     | Data               | Tip                                                                                                    | oo de guia      | Situação   | Valor  | Itens      | Forma d                | e pagamento  | Memó                         | ria de cálc | culo          |                    | Ações     |
| 945         | 06/03/2025         | Data         Itpo de gua         Situação         Valor         Itens         Forma de pagamento           /03/2025         Custas Intermediarias         Em aberto         R\$ 2.032,75         Itens da guia ¥         Pagamentos ▲ |                 |            |        | Detalhes   |                        | Im           | Imprimir   Cancelar subguias |             |               |                    |           |
| Subgui      | ia Forma           | Parcela                                                                                                    | Emissão         | Vencimento | Pagame | ento Valor | Situação               | Nosso Número | CCJ                          | ERP         |               | Itens              |           |
| 834         | ERP                | 1 de 1                                                                                                    | 06/03/2025      | 17/03/2025 |        | R\$ 2.03   | 32,75 <u>Cancelado</u> |              |                              | 332         | Itens de rece | olhimento 🔻        |           |
| 843         | ERP                | 1 de 6                                                                                                    | 07/03/2025      | 10/03/2025 |        | R\$ 33     | 38,80 Em aberto        |              |                              | 344         | Itens de reco | olhimento <b>V</b> | Pagamento |
| 844         | ERP                | 2 de 6                                                                                                    | 07/03/2025      | 11/04/2025 |        | R\$ 33     | 38,79 Em aberto        |              |                              | 505         | Itens de reco | olhimento 🔻        | Pagamento |
| 845         | ERP                | 3 de 6                                                                                                    | 07/03/2025      | 12/05/2025 |        | R\$ 33     | 38,79 Em aberto        |              |                              | 506         | Itens de rece | olhimento 🔻        | Pagamento |
| 846         | ERP                | 4 de 6                                                                                                    | 07/03/2025      | 11/06/2025 |        | R\$ 33     | 38,79 Em aberto        |              |                              | 507         | Itens de reco | olhimento 🔻        | Pagamento |
| 9.47        | ERP                | 5 de 6                                                                                                    | 07/03/2025      | 11/07/2025 |        | R\$ 33     | 38,79 Em aberto        |              |                              | 508         | Itens de rece | olhimento 🔻        | Pagamento |
| 041/        |                    |                                                                                                    |                 |            |        |            |                        |              |                              |             |               |                    |           |

Descrição da imagem: tela de custas processuais com destaque nas parcelas geradas referentes às custas iniciais.

Ainda, nos eventos do processo também é possível acessar os links de pagamento das parcelas.

| 6 | ventos |                     |                                                                                                    |         |                            |
|---|--------|---------------------|----------------------------------------------------------------------------------------------------|---------|----------------------------|
|   | Evento | Data/Hora           | Descrição                                                                                                   | Usuário | Documentos                 |
|   | 20     | 07/03/2025 14:18:58 | Cancelamento de Movimentação Processial - (En to 17 - Lespara per mento 5/03/2010 8:12:40)                  | M363108 | Evento não gerou documento |
|   | 19     | 07/03/2025 14:17:11 | Link para pagamento - Guia: 945, subguias: 843 (1/6), 844 (2/6), 845 (3/6), 846 (4/6), 847 (5/6), 848 (6/6) | M363108 | Evento não gerou documento |
|   | 18     | 07/03/2025 14:15:28 | Cancelamento de Movimentação Processual - (Evento 3 - Link para pagamento - 06/03/2025 16:11:53)            | M363108 | Evento não gerou documento |

Descrição da imagem: seção Eventos com destaque nos links das parcelas disponibilizadas para pagamento.

#### Custas Complementares – Alteração do valor da causa

Determinações judiciais para alterações do valor da causa são cumpridas no sistema eproc pela **unidade judiciária** de tramitação do processo.

Após alterado o valor da causa para um valor maior, se houver diferença de custas a recolher, a guia de custas complementares fica disponível ao advogado para pagamento no seu painel de custas e na seção eventos da capa do processo.

Quando o valor da causa for alterado para um valor menor e as custas iniciais ainda NÃO tiverem sido quitadas, a unidade judicial deverá excluir a subguia e incluí-la novamente para recalcular o seu valor.

#### Custas processuais em Cumprimento de sentença

Nos termos do <u>art. 4º, inc. IV, da Lei nº 11.608/2003</u>, a taxa judiciária devida quando da distribuição do cumprimento de sentença importa em 2% sobre o valor do crédito a ser satisfeito para distribuições a partir 03/01/2024.

No eproc, a distribuição do cumprimento de sentença segue os mesmos procedimentos da distribuição da petição inicial do processo de conhecimento.

#### Conceito de Boleto Único

O modelo de custas consolida todos os valores (taxa judiciária e despesas processuais) em um único boleto único. Não é necessária a juntada aos autos da guia de pagamento e do boleto em PDF, uma vez que o Eproc, o módulo de custas e os sistemas bancários são integrados. Com isso, após o pagamento dentro da data de validade, é gerado automaticamente um evento no histórico do processo, informando a quitação.

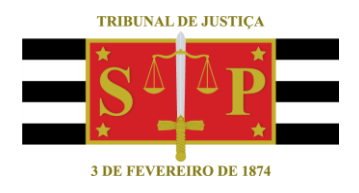

### **CRÉDITOS**

SGP 4 - Diretoria de Capacitação, Desenvolvimento de Talentos, Novos Projetos, Governança em Gestão de Pessoas e Análise de Desempenhos Funcionais